### Suppliers

### **OVERVIEW:**

Use this guide to Submit an Invoice. There are two ways to submit an invoice. Submit it through the Workday portal or submit it electronically using the AvalonBay Electronic Invoicing Template.

Please follow the guidance below when submitting an invoice. Note: It is critical that this guidance is followed to ensure payment.

- If your invoice is tied to a PO, it must include the PO # on the invoice •
- If your invoice is tied to a PO, the invoice amount must match line for line with the PO
- If your invoice is not tied to a PO, the invoice must include Attention: [Point of Contact] .
- All taxes must be broken out and **should not be included** in the line-item total .
- Supplier Invoice Number and Date must be included (invoice numbers cannot be duplicated!) •
- All invoices submitted directly through the portal must be accompanied by a pdf copy of the invoice. .
- Please also follow this process if issuing credit. .

#### Skip to a Section:

- 1. Add Apps to your Menu
- 2. Submit an Invoice through the Workday Portal
- 3. Submit an Invoice for a Partial Payment
- 4. Using the Electronic Invoicing Template

### ADD APPS TO CREATE/SUBMIT AN INVOICE FROM A PO

### ADD THE POS AND CATALOGS APP TO YOUR MENU

- 1. From the Workday home page, select **Menu**.
- 2. Click the Add Apps button.
- 3. Type POs and Catalogs in the search bar.
- 4. Click the plus sign beside the app name to add to your main menu.
- 5. Repeat this same process for the **Invoices and Payments app**, which will allow you to search, find, and track the status of invoices and payments in Workday.

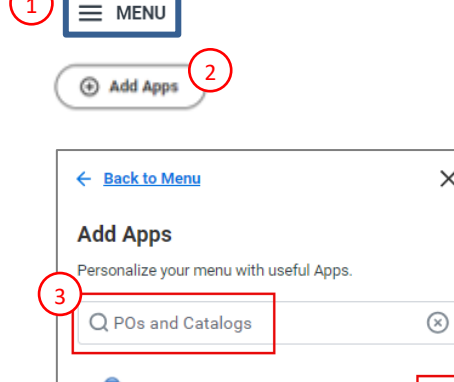

POs and Catalogs

х

Ð

### SUBMIT AN INVOICE

### SUBMIT AN INVOICE THROUGH THE WORKDAY PORTAL

1. From the Workday home page, select Menu.

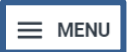

2. Select **POs and Catalogs.** Note: If you do not see POs and Catalogs, select Add Apps, and search for POs and Catalogs.

| Menu      |                       | ×             |
|-----------|-----------------------|---------------|
| Apps      | Shortcuts             |               |
| Your Save | ed Order              | ( <b>†</b> .) |
|           | Contact and Banking   |               |
|           | Catalog Loads         |               |
|           | POs and Catalogs      |               |
|           | Invoices and Payments |               |

3. On the right side of the screen, select **Create Invoice from Purchase Order.** 

| C | Catalog                            |   |
|---|------------------------------------|---|
|   | Catalog Load Request for Supplier  | > |
|   | View All Catalog Loads             | > |
|   | Purchase Order                     |   |
|   | Find Purchase Orders               | > |
|   | Create Invoice from Purchase Order | > |
|   | Log Time and Tasks                 | > |

The Create Invoice from Purchase Order window appears.

4. Under Purchase Order, select the PO for which you would like to create an invoice off of. Select OK.

### **Suppliers**

| Create Invoice from Purchase Order ×<br>Purchase Order * Search<br>iBeamPO_0000010671<br>iBeamPO_0000013914 |                      |       |  |  |  |  |  |  |  |  |  |
|----------------------------------------------------------------------------------------------------|----------------------|-------|--|--|--|--|--|--|--|--|--|
| Purchase Order *                                                                                            | Search               |       |  |  |  |  |  |  |  |  |  |
|                                                                                                    | iBeamPO_0000010671   | A     |  |  |  |  |  |  |  |  |  |
|                                                                                                    | O iBeamPO_0000013914 |       |  |  |  |  |  |  |  |  |  |
|                                                                                                    | O PO-1000008         |       |  |  |  |  |  |  |  |  |  |
|                                                                                                    | O PO-1000009         |       |  |  |  |  |  |  |  |  |  |
|                                                                                                    | O PO-1000014         |       |  |  |  |  |  |  |  |  |  |
|                                                                                                    | O P0-1000026         | el OK |  |  |  |  |  |  |  |  |  |

- 5. Fill out all required fields to create your invoice:
  - Invoice Date
  - Supplier's Invoice Number any combination of letters or numbers up to 7 characters in length. **Remember: An invoice number must be unique and only be used once.**
  - Control Total Amount the total amount of the invoice including the line amount, and any freight, taxes, or other charges.
  - Default Tax Option: select "Enter Tax Due to Supplier".
  - Tax Amount: include the amount of tax due, if applicable. Remember: If tax is not applicable, make sure this field is 0

## **Suppliers**

| Create Invoice f                        | rom Purchase Order            |                                       |                                                                     |
|-----------------------------------------|-------------------------------|---------------------------------------|---------------------------------------------------------------------|
| Supplier Invoice (empty)                | Invoice Number (empty) Status | (empty)                               |                                                                     |
| <ul> <li>Invoice Information</li> </ul> | ation                         | <ul> <li>Invoice Reference</li> </ul> | ce Information                                                      |
| Company C/                              | A123 Avalon Brea Place        | Payment Terms                         | Net 30                                                              |
| Supplier                                |                               | Ship-To Address                       | 8 185 S. State College Blvd Brea, CA 92821 United States of America |
| Remit-To Connection                     | × 001-San Jose 📰              | Supplier's Invoice Number *           | 100011                                                              |
| Currency US                             | SD                            |                                       |                                                                     |
| Invoice Date *                          | 91/13/2025 💼                  |                                       |                                                                     |
| Invoice Received Date                   | MM/DD/YYYY                    |                                       |                                                                     |
| Control Total Amount                    | 500.00                        |                                       |                                                                     |
| Total Invoice Amount 1,                 | 800.00                        |                                       |                                                                     |
| Line Total Amount 1,                    | 800.00                        |                                       |                                                                     |
| Freight Amount                          | 0.00                          |                                       |                                                                     |
| Other Charges                           | 0.00                          |                                       |                                                                     |
| <ul> <li>Terms and Taxe</li> </ul>      | es                            |                                       |                                                                     |
| Discount Amount Override                | 0.00                          |                                       |                                                                     |
| Due Date                                | 02/12/2025                    |                                       |                                                                     |
| Discount Date Override                  | (empty)                       |                                       |                                                                     |
| Reference Type                          |                               | =                                     |                                                                     |
| Reference Number                        |                               |                                       |                                                                     |
| Tax Amount                              | 0.00                          |                                       |                                                                     |
| Default Tax Option                      | Enter Tax Due to Supplier 🛛 🖤 | 7                                     |                                                                     |
| Default Tax Code                        | (empty)                       |                                       |                                                                     |

6. Select **Invoice Lines**. **Click the "minus sign**" beside an invoice line to remove it from the invoice. This allows you to remove any line from a Purchase Order that is NOT included in your current invoice. Those lines will be available for invoicing at a later date.

| [   | Invoice Lines Tax Attachments |                         |      |                               |                             |                       |                     |                  |                                                             |                         |                      |                    |  |  |
|-----|-------------------------------|-------------------------|------|-------------------------------|-----------------------------|-----------------------|---------------------|------------------|-------------------------------------------------------------|-------------------------|----------------------|--------------------|--|--|
|     | Invoice Lines 3 žema          |                         |      |                               |                             |                       |                     |                  |                                                             |                         |                      |                    |  |  |
|     |                               | Company                 | ltem | Item Description              | Supplier Item<br>Identifier | Related Purchase Item | Purchase Order Line | *Spend Category  | Ship-To Address                                             | Ship-To Contact         | Tax                  | Tax Recoverability |  |  |
|     | Θ                             | CA123 Avalon Brea Place |      | Trash Removal / Site Clean Up |                             |                       | P0-1069078 - Line 1 | Spend Category * | © 185 S. State College Blvd<br>Brog. CA 02821 United States | Jesus Mondragon (27650) | Tax Applicability    |                    |  |  |
|     |                               |                         |      |                               |                             |                       |                     | SC0093 Trash     | of America                                                  |                         | × Taxable :≡         |                    |  |  |
|     |                               |                         |      |                               |                             |                       |                     | Commodity Code   |                                                             |                         | Tax Code             |                    |  |  |
|     |                               |                         |      |                               |                             |                       |                     |                  |                                                             |                         | Withholding Tax Code |                    |  |  |
|     |                               |                         |      |                               |                             |                       |                     |                  |                                                             |                         | :=                   |                    |  |  |
|     |                               |                         |      |                               |                             |                       |                     |                  |                                                             |                         | Tax Point Date Type  |                    |  |  |
| l d |                               |                         |      |                               |                             |                       |                     |                  |                                                             |                         | Tax Point Date       |                    |  |  |
|     | •                             | CA123 Avalon Brea Place |      | Trash Removal / Site Clean Up |                             |                       | PO-1069078 - Line 2 | Spend Category * | I 185 S. State College Blvd<br>Brea, CA 92821 United States | Jesus Mondragon (27650) | Tax Applicability    |                    |  |  |
|     | J.                            | move Row                |      |                               |                             |                       |                     | SC0093 Trash     | of America                                                  |                         | × Taxable :⊟         |                    |  |  |
| ļĻ  | 1                             |                         |      |                               |                             |                       |                     | Commodity Code   |                                                             |                         | Tax Code             |                    |  |  |
|     |                               |                         |      |                               |                             |                       |                     |                  |                                                             |                         | Withholding Tax Code |                    |  |  |

 Select Attachments > Select Files to upload a copy of your filed-out invoice template. Note: The actual Invoice is required to be attached.

| Invoice Lines Tax Attachments |                                       |
|-------------------------------|---------------------------------------|
| Attachments                   |                                       |
|                               | Drop files here<br>or<br>Select files |

#### 8. Select Submit.

| Invoice | Lines Tax Attachme   | nts                                               |        |                             |                       |                     |                 |                 |                    |     |
|---------|----------------------|---------------------------------------------------|--------|-----------------------------|-----------------------|---------------------|-----------------|-----------------|--------------------|-----|
| Invoice | Lines 1 item         |                                                   |        |                             |                       |                     |                 |                 |                    | Ŧ   |
|         | Company              | Item Item Description Supplier Iter<br>Identifier |        | Supplier Item<br>Identifier | Related Purchase Item | Purchase Order Line | *Spend Category | Ship-To Address | Ship-To<br>Contact | Tax |
|         | CA001 Avalon Fremont |                                                   | Item   |                             |                       | PO-1000008 - Line 1 | 0               | 39939 Stevenson |                    | T A |
| s       | ubmit Save for Late  | r                                                 | Cancel | )                           |                       |                     |                 |                 |                    |     |

### SUBMIT AN INVOICE FOR A PARTIAL PAYMENT

The Workday Supplier Portal allows suppliers to submit invoices for partial order fulfillment for services or goods. This section outlines the steps to follow to submit an invoice for a partial payment on a Purchase Order.

#### **Getting Started**

Follow Steps 1-5 outlined on pages 2-4 to find the purchase and begin completing the required header information.

- 1. Scroll down to the Invoice Lines portion of the screen to review the line information on the Purchase Order.
- 2. For a Good-related partial fulfillment, adjust the number Invoiced in the Quantity column.
  - Scroll to the right side of the Line Items table to review the amount listed in the Extended Amount column to ensure it has updated to reflect the revised price based on the partial fulfillment of this order.
- 3. For a Service-related partial fulfillment, adjust the dollar amount in the Extended Amount column.
  - The adjusted dollar amount should reflect the amount of service delivered.
  - For example, if the Purchase Order indicated site clean up for \$400. Adjusting the Extended Amount to \$200 indicates the Services is 50% partially delivered.

**Note:** For partially invoiced Purchase Orders, you will not be able to invoice for greater than the remaining value of the Purchase Order that is listed in the Extended Amount Column on the far right of the Line Items Table.

### USING THE ELECTRONIC INVOICING TEMPLATE

Suppliers are able to submit PO Invoices electronically by completing the <u>Electronic Invoice Template</u> and sending the file to <u>avbinvoices@avalonbay.com</u>

Instructions for completing the Invoicing Template on the following page.

## Suppliers

### Instructions for completing the Invoicing Template:

#### About the Electronic Invoicing Form

Suppliers sending multiple invoices can use the electronic invoicing form to batch submit invoices to AvalonBay. There are specific requirements that must be met in order for the form to be accepted and invoices processed and paid. Those requirements are outlined in the Key Requirements section (page 1) and in the Form Requirements (pages 2-3).

#### **Key Requirements:**

- DO NOT change the format or layout of the form in any way.
- The following headers with a red asterisk (\*) are all REQUIRED fields:
  - Supplier Invoice Number •
- PO Line Number

Invoice Line •

Invoice Type • Quantity

Invoice Date • Supplier ID

- Unit of Measure •
- Remit To Connection Reference ID
   Line Total

PO Number •

- Line Description •
- The form file type must ALWAYS be saved as a .csv file (not just name as a .csv file). Review the images below for how to save a file in .csv format (CSV UTF-8 and CSV are both applicable)

•

DO NOT send the form in excel of any other format.

| ↑ 🗁 C:                                                                        |        |
|-------------------------------------------------------------------------------|--------|
| Copy of copy - inv 8.1-8.14 verified                                          | ]      |
| CSV UTF-8 (Comma delimited) (*.csv)                                           | ]      |
| G Unsupported ~                                                               | 🖓 Save |
| Sensitivity labels are not supported for the current file type.<br>Learn More |        |
| More options                                                                  |        |
| ↑ ✑ Documents                                                                 |        |

09152024 Supplier\_Name Invoices

CSV (Comma delimited) (\*.csv)

Sensitivity labels are not supported for the current file type. Learn More

More options...

#### Form Requirements (Reference Guide):

This section outlines the exact information that must be included for the Electronic Invoicing Form to be accepted, invoices processed and paid. Please review these requirements carefully and ensure your form matches any criteria outlined in the reference guide before submitting the Invoicing Form.

- \* = REQUIRED Field
- \*\* = Must be left BLANK

# **Suppliers**

| Column                                    | Column Requirements                                                                                                    |                                                                                                    | Column                                           | Column Requirements                                                                                                    |
|-------------------------------------------|----------------------------------------------------------------------------------------------------|----------------------------------------------------------------------------------------------------|--------------------------------------------------|----------------------------------------------------------------------------------------------------|
| (A)<br>Supplier<br>Invoice<br>Number<br>* | Should not have any special characters (ex: 932424)                                                                                                    |                                                                                                    | (K) Ship<br>to<br>Address<br>Referen<br>ce ID ** | BLANK                                                                                                    |
| (B)<br>Invoice<br>Line *                  | <u>(ex: 1)</u>                                                                                                    |                                                                                                    | (L) PO<br>Number<br>*                            | Must begin with 'PO-'.<br>( <u>ex: PO-1000689 or begin</u><br>with a "7" if it is a WTN<br>from OPs)                      |
| (C)<br>Invoice<br>Date *                  | The invoice data in the file<br><i>must</i> match the Purchase<br>Order.<br>***If you have any<br>changes to:<br>- number of lines<br>- quantities<br>- cost or extended<br>amounts<br>Then you need to contact<br>the buyer to create a<br>change order before<br>invoicing.<br>( <u>ex: 09/25/2024)</u> |                                                                                                    | (M) PO<br>Line<br>Number<br>*                    | ( <u>ex: 1)</u>                                                                                                    |
| (D) Tax<br>Amount                         | Should not have any<br>special characters;<br>must be separated out for<br>each line item.<br>(ex: Do NOT include \$ # –<br>or ,)                                                                                                    |                                                                                                    | (N)<br>Invoice<br>Type *                         | For all refunds/credits the<br>invoice type must say<br>Adjustment.<br>( <u>ex: Invoice, Adjustment,</u><br><u>etc.</u> ) |
| (E)<br>Freight<br>Amount                  | This field is optional;<br>however, it should be<br>included if there is<br>freight/shipping on the<br>Purchase Order.<br>( <u>ex: 20.05)</u>                                                                                                    | (O)<br>Spend<br>Categor<br>y ID **                                                                                                    |                                                  | BLANK                                                                                                    |
| (F)<br>Grand<br>Total                     | Should not have any<br>special characters;<br>Total amount should<br>include the tax and freight<br>amounts<br>( <u>ex: 598.90</u> )<br>( <u>ex: Do NOT include \$ # –<br/>or ,)</u>                                                                                                    | nal;     (O)       d be     (O)       s     Spend       on the     Categor       any     y ID **       any     (P)       od freight     (P)       Quantit     (ex: 5) | <u>(ex: 5)</u>                                   |                                                                                                    |

## **Suppliers**

| (G) Line<br>Compan<br>y **                              | BLANK                                                                                                    | (Q) Unit<br>of<br>Measur<br>e * | If PO is for service, this field<br>is not required.<br>If PO is for good, ensure<br>the keyword entered for<br>Each is 'EA'.<br>(ex: EA)                                           |
|---------------------------------------------------------|----------------------------------------------------------------------------------------------------|---------------------------------|----------------------------------------------------------------------------------------------------|
| (H) Line<br>Cost<br>Center<br>**                        | BLANK                                                                                                    | (R) Unit<br>Price               | Should not have any special<br>characters;<br>MUST match the Line Total<br>Amount<br>( <u>ex: 249</u> )<br>( <u>ex: Do NOT include \$ # –</u><br><u>or ,)</u>                       |
| (l)<br>Supplier<br>ID *                                 | Must always be the 10-<br>digit number.<br>( <u>ex: 0000059384)</u><br>This can be found in<br>Workday                                                                                                    | (S) Line<br>Total *             | Should not have any special<br>characters;<br>MUST match the Unit Price<br>Amount<br>( <u>ex: 249)</u><br>( <u>ex: Do NOT include \$ # –</u><br>or ,)                               |
| (J) Remit<br>to<br>Connecti<br>on<br>Referenc<br>e ID * | If you are paid via ACH or<br>only have one bank<br>account to receive<br>payments, use your 10-<br>digit supplier id and add -<br>001 (ex 0000059384-001.<br>If you have multiple<br>accounts, and you don't<br>know the 3-digit ID, reach<br>out to AP or your<br>AvalonBay contact). (ex:<br>0000059384-001) Bank 1<br>(ex: 0000059384-003) Bank<br>2 | (⊤) Line<br>Descript<br>ion *   | Line description of actual<br>good or service;<br>Should not have any special<br>characters<br>(ex: Two bedroom, one<br>bath, Turn Cleaning)<br>(ex: Do NOT include \$ # –<br>or ,) |

### **Example – Completed Electronic Invoicing Form**

|                                              |                   |                 |                         |        |                              |   | 0           |              |            |                  |                  |            |              |         |
|----------------------------------------------|-------------------|-----------------|-------------------------|--------|------------------------------|---|-------------|--------------|------------|------------------|------------------|------------|--------------|---------|
| Supplier Invoice Number Invoice Line Invoice |                   |                 | e Date Tax Amount Freig |        | ght Amount                   | 0 | Grand Total | Line Company |            | Line Cost Center |                  |            |              |         |
| 153550 1                                     |                   |                 |                         | 8/14   | /2024                        | 0 |             |              | 0          | 448              |                  |            |              |         |
|                                              | 154203            | 1               |                         | 9/3/   | /2024                        | 0 |             |              | 0          | 860              |                  |            |              |         |
|                                              | 153537            | 1               |                         | 8/13   | /2024                        | 0 |             |              | 0          | 548              |                  |            |              |         |
|                                              | 152966            | 1               |                         | 7/23   | /2024                        | 0 |             |              | 0          | 688              |                  |            |              |         |
| Supplier ID                                  | Remit to Connecti | on Reference ID |                         | s      | Ship to Address Reference ID |   |             | PC           | O Number   | PO Line Nu       | PO Line Number   |            | Invoice Type |         |
| 0000038738                                   | 0000038738-001    | 1               |                         |        |                              |   |             |              | PC         | D-1022431        |                  |            | 1            | Invoice |
| 0000038738                                   | 0000038738-001    | 1               |                         |        | PC                           |   |             |              | D-1022437  |                  | 1                | Invoice    |              |         |
| 0000038738                                   | 0000038738-001    | 1               |                         |        | F                            |   |             | PC           | PO-1011706 |                  |                  | 1          | Invoice      |         |
| 0000038738                                   | 0000038738-00     | 1               |                         |        |                              |   |             | PC           | O-1003165  |                  |                  | 1          | Invoice      |         |
| Spend Catego                                 | ry ID             | Quantity        | Quantity Unit of        |        | of Measure                   |   | Unit Price  |              | Line Total |                  | Line Description |            | ption        |         |
|                                              |                   |                 | 1                       | 1 EACH |                              |   |             | 448          |            | 1 Plumbin        |                  | ng Service |              |         |
|                                              |                   |                 | 1                       | EACH   |                              |   |             |              | 86         | 60               | 1 Plumbir        |            | ng Service   |         |
|                                              |                   |                 | 1 EAC                   |        | 4                            |   |             | 54           | 18         | 1 Plumbin        |                  | ng Service |              |         |
|                                              |                   |                 | 1                       | EACH   |                              |   |             |              | 68         | 38               | 1                | Plumbin    | g Se         | ervice  |